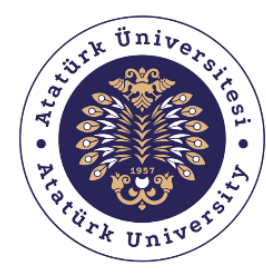

**Bilgisayar Bilimleri Araştırma ve Uygulama Merkezi** Computer Sciences Research and Application Center

# DERS BİLGİ SİSTEMİ KULLANIM KILAVUZU (BAĞLANTI ADRESİNİ PAYLAŞMA)

MART – 2020

ATABAUM

# İÇİNDEKİLER

| ATABULUT Kullanarak Dosya Paylaşımı | 3   |
|-------------------------------------|-----|
| Drive Kullanarak Dosya Paylaşımı    | .10 |

### ATABULUT Kullanarak Dosya Paylaşımı

Adım1: Arama motorunuzdan atauni.edu.tr adresine gidiniz.

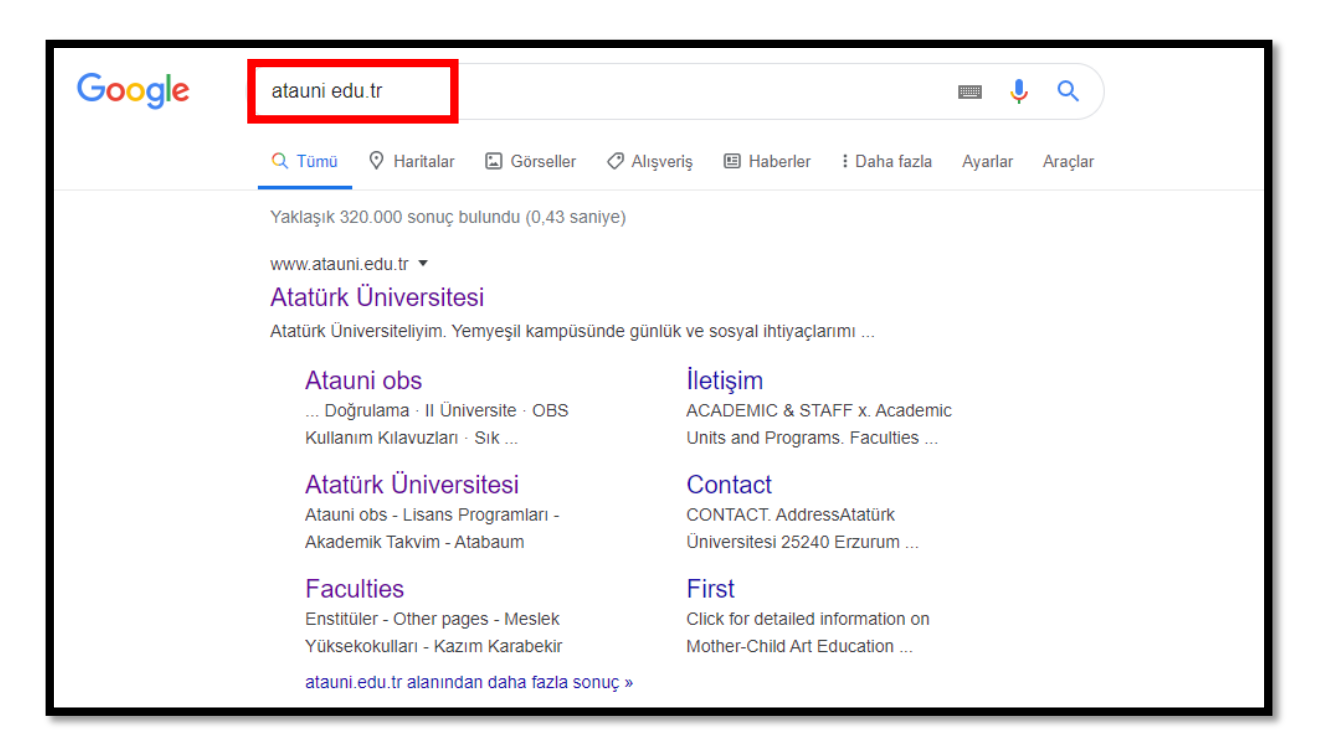

Adım2: Sayfanın üst kısmında bulunan menülerden "E-Hizmet" menüsüne tıklayınız.

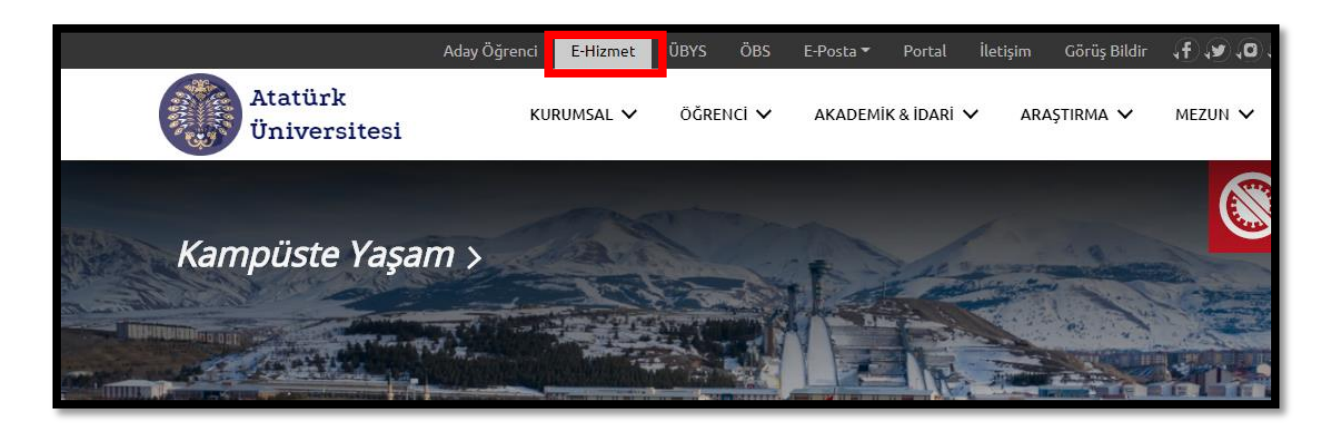

**Adım3:** Açılan sayfada e-hizmet kapısına giriş yapmak için e-posta adresine posta adresinizi yazarak "İLERLE" butonuna tıklayınız.

| Atatürk Üniversitesi                                                                                                    |  |  |  |  |
|----------------------------------------------------------------------------------------------------|--|--|--|--|
| e-Hizmet Kapısı                                                                                                    |  |  |  |  |
| Üniversitemizdeki tüm bilgi sistemleri «e-Hizmet Kapısı» adı verilen bu sistem<br>üzerinde tek noktada birleştirilmiştir. devamını oku              |  |  |  |  |
| e-Posta adresiniz iLERi                                                                                                    |  |  |  |  |
| Otomatik tamamla 🍥 atauni.edu.tr 🗸                                                                                                    |  |  |  |  |
| e-Posta adresinizin şifresini isteyebilecek tek yetkili uygulama burasıdır. Kişisel<br>güvenliğiniz için şifrenizi başka bir uygulamaya girmeyiniz. |  |  |  |  |

Adım4: Oturum açmak için şifrenizi yazınız ve "GİRİŞ" butonuna tıklayınız.

| Atatürk Ünive                            | rsitesi |
|------------------------------------------|---------|
| e-Hizmet Kapıs                           | 51      |
|                                          |         |
| ••••••                                   | GIRIŞ   |
| ile otur 🎬 Farklı bir kullanıcı ile otur | ım aç → |

Adım5: Açılan sayfada BULUT kategorisinden "ATABULUT" seçeneğini tıklayınız.

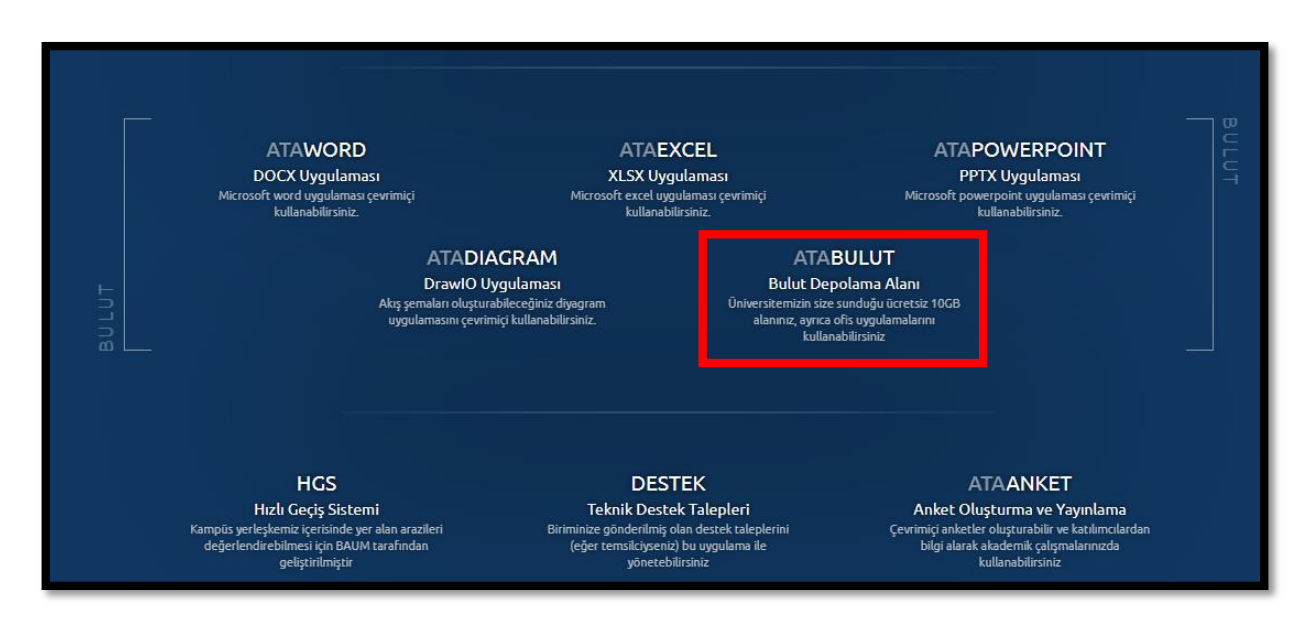

Adım6: ATABULUT sistemine yükleme yapmak için sayfanın sol üst tarafında bulunan "+"

simgesine tıklayınız.

| ≡ Dosyalar                |              |
|---------------------------|--------------|
| Tüm dosyalar              | <b>★</b> ) + |
| \star Sık kullanılanlar   | isim 🔺       |
| Sizinle paylaşılmış       | Documents    |
| Diğerleri ile paylaşılmış | Photos       |
| Pašlanti ile pavlavilavi  |              |

| Adım 7: | Açılan | menü | sütununda | "Yükle" | seçeneğine | tıklayınız. |
|---------|--------|------|-----------|---------|------------|-------------|
|         | 3 -    |      |           |         |            | · · · /     |

| Ξ | Dosyalar                  |               |                             |
|---|---------------------------|---------------|-----------------------------|
|   | Tüm dosyalar              | # 〉 +         |                             |
| * | Sık kullanılarlar         | ▲ Yükle       |                             |
| < | Sizinle paylaşılmış       | Klasör        |                             |
| < | Diğerleri ile paylaşılmış | 🔜 Diagram     |                             |
| 9 | Bağlantı ile paylaşılmış  | Metin dosyası |                             |
| Q | Etiketler                 | Document      | r ses.mp4                   |
|   |                           | Spreadsheet   | _BAUM Animasyon(Yazılı).mp4 |
|   |                           | Presentation  | nual.pdf                    |
|   |                           | 2 klasör ve   | e 3 dosya                   |

**Adım 8:** Açılan pencerede dosyanızı seçiniz, "Aç" butonuna tıklayınız ve yüklemenin tamamlanmasını bekleyiniz.

| 💿 Aç                                         |              |                                             |                   | ×                                     |  |
|----------------------------------------------|--------------|---------------------------------------------|-------------------|---------------------------------------|--|
| $\leftrightarrow \rightarrow \cdot \uparrow$ | 🔜 > Bu bilgi | sayar → Masaüstü 🗸 🗸                        | 🔎 Ara: Masaŭ      | stü                                   |  |
| Düzenle 🔻 Yer                                | ni klasör    |                                             |                   | = • 💷 😯 🔗                             |  |
| 📃 Masaüstü                                   | * ^ A        | d                                           | Değiştirme tarihi | Tür ^ ULUT                            |  |
| 🖊 İndirilenler                               | *            | BAUM                                        | 25.03.2020 10:10  | Dosva klasörü                         |  |
| 🔮 Belgeler                                   | *            | Denev                                       | 3.03.2020 22:28   | Dosva klasörü                         |  |
| Resimler                                     | *            | serial port                                 | 3.03.2020 17:35   | Dosya klasörü                         |  |
| Deney                                        |              | ATABAUM                                     | 25.03.2020 10:06  | MP4 Dosyası                           |  |
| 📕 İndirilenler                               |              | 🗎 ATABulut dosya yükleme ve DBSden payl     | 23.03.2020 16:49  | Microsoft Word B                      |  |
|                                              |              | 🖹 Birim Sorumluları İçin DBS Kullanım Kılav | 24.03.2020 14:37  | Microsoft Word B                      |  |
| Secure inform                                | e antil      | 🖥 Birim Sorumluları İçin DBS Kullanım Kılav | 24.03.2020 14:37  | PDF Dosyası                           |  |
| Sosyo Inform                                 | nati)        | data                                        | 17.01.2020 21:11  | PDF Dosyası                           |  |
| less oneDrive                                | <u>e</u>     | 🗎 Drive video yükleyip DBS'den Paylaşma     | 25.03.2020 11:11  | Microsoft Word B                      |  |
| 📃 Bu bilgisayar                              | PC           | 📴 Drive video yükleyip DBS'den Paylaşma     | 25.03.2020 11:13  | PDF Dosyası                           |  |
|                                              |              | Highlights_v2                               | 24.03.2020 17:32  | Microsoft Word B                      |  |
| 💣 Ağ                                         | ~ <          | ≡ Hinhlinhts v?                             | 24 03 2020 18-27  | Microsoft Word B                      |  |
|                                              | Decus adu    | []                                          | Tüm Degualar      |                                       |  |
|                                              | Dosya adi:   | []                                          | V Tum Dosyalar    | · · · · · · · · · · · · · · · · · · · |  |
|                                              |              |                                             | Aç                | İptal                                 |  |
|                                              |              |                                             |                   |                                       |  |

| ≡ Dosyalar                  |                   |
|-----------------------------|-------------------|
| Tüm dosyalar                | + birkaç saniye 🗙 |
| ★ Sık kullanılanlar         | isim 🔺            |
| Sizinle paylaşılmış         | Documents         |
| C Diğerleri ile paylaşılmış | Photos            |

**Adım 9:** Dosyanız yüklendikten sonra dosyanızın bulunduğu satırda paylaşım simgesine tıklayınız. Sağ tarafta açılan pencereden Paylaşım bölümünde bulunan herkese açık bağlantılar seçeneğini seçiniz ve "Herkese açık bağlantı oluştur" butonuna tıklayınız.

| • / +                              |   |     |          |              | ATABAUM.mp4                                         |
|------------------------------------|---|-----|----------|--------------|-----------------------------------------------------|
| 🗌 isim 🔺                           |   |     | Boyut    | Değiştirilme | 📩 🖈 15.3 MB, bir gün önce                           |
| Documents                          | < |     | 35 KB    | 3 gün önce   | Ortak etiketler                                     |
| Photos                             | < |     | 663 KB   | 3 gün önce   | Etkinlikler Paylaşım Sürümler Yorumlar              |
| ATABAUM.mp4                        | < | *** | 15.3 MB  | bir gün önce | Kullanıcı ve Gruplar Herkese açık bağlantılar       |
| DAKAF Projeler ses.mp4             | < | 000 | 480.6 MB | 21 gün önce  | Şu anda paylaşım bağlantısı yok, bir tane           |
| Güncel_4Mart_BAUM Animasyon(Yazmp4 | < |     | 15.6 MB  | 21 gün önce  | olusturabilirsiniz<br>Herkese açık bağlantı oluştur |
| ownCloud Manual.pdf                | < | *** | 4.7 MB   | 3 gün önce   | Dosya/klasör linkine sahip Herkes erişebilir        |

**Adım10:** Açılan Popup penceresinde dosyanızın paylaşımına ait bir parola ve erişim süresi için tarih istenecektir. Bu bilgileri yazarsanız DBS sisteminde öğrencilerinizle paylaşmanız gerekiyor. Bilgileri yazmadan "Paylaş" butonuna tıklayabilirsiniz. Bu durumda dosyanıza süresiz ve parolasız erişim sağlanabilecektir.

|          | ×<br>Paylaşım bağlantısı oluştur: /ATABAUM.mp4            | 3 gün öne |
|----------|-----------------------------------------------------------|-----------|
|          | ATABAUM.mp4 link                                          | 3 gün öne |
|          | Download / View Recipients can view or download contents. | bir gün ö |
| mp4      | Parola                                                    | 21 gün ör |
| /I Anima | Choose a password                                         | 21 gün ör |
| df       | Bitiş<br>Choose an expiration date                        | 3 gün önd |
|          | Bağlantıyı e-posta ile gönder                             |           |
|          | İptal Paylaş                                              |           |

Adım11: Sağ tarafta herkese açık bağlantılar altında oluşturulan bağlantı satırında panoya kopyala seçeneğini tıklayınız.

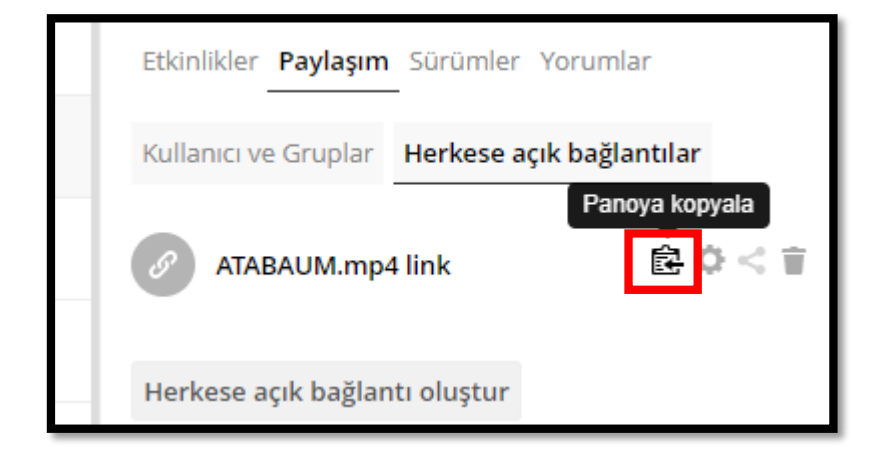

**Adım12:** DBS'ye giriş yapınız ve ilgili haftada "yeni bir etkinlik ya da kaynak ekle" seçeneğini tıklayınız.

| ⊕ 13 Nisan - 19 Nisan 🗷 | Düzenle 🕶                             |
|-------------------------|---------------------------------------|
|                         | + Yeni bir etkinlik ya da kaynak ekle |
| ⊕ 20 Nisan - 26 Nisan 🗷 | Düzenle 👻                             |
|                         | 🕂 Yeni bir etkinlik ya da kaynak ekle |
| ⊕ 27 Nisan - 3 Mayıs 🖉  | Düzenle 👻                             |
|                         | + Yeni bir etkinlik ya da kaynak ekle |
| 🕆 4 Mayıs - 10 Mayıs 🗷  | Düzenle 👻                             |
|                         | + Yeni bir etkinlik ya da kaynak ekle |

**Adım13:** Açılan ekranda Kaynaklar bölümünde URL seçeneğini tıklayıp "Ekle" butonunu tıklayınız.

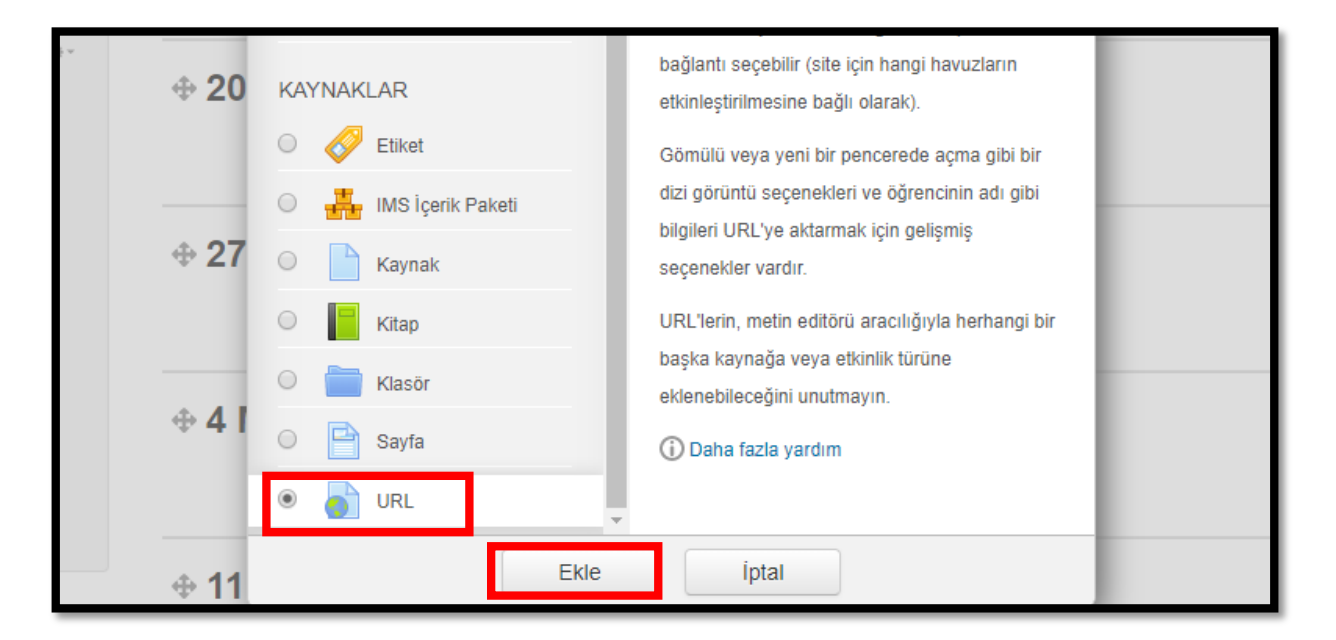

**Adım14:** Açılan sayfada dosya adınızı yazınız ve Harici URL bölümüne sağ tıklayarak "Yapıştır" komutunu tıklayınız.

| <ul> <li>Genel</li> </ul> |            |                              |                                    |                    |
|---------------------------|------------|------------------------------|------------------------------------|--------------------|
| Ad *                      | BAUM       |                              |                                    |                    |
| Harici URL *              | Buraya bir | değer girmelisiniz.          |                                    |                    |
|                           |            | Emoji                        | Win+Dönem                          | Bir bağlantı seçin |
| Açıklama                  |            | Geri al<br>Yinele            | Ctrl+Z<br>Ctrl+ÜstKrktr+Z          |                    |
|                           |            | Kes                          | Ctrl+X                             |                    |
|                           |            | Kopyala                      | Ctrl+C                             |                    |
|                           |            | Tapıştır<br>Düz metin olarak | Ctrl+V<br>yapıştır Ctrl+ÜstKrktr+V |                    |

**Adım15:** Sayfanın alt tarafında bulunan "Kaydet ve derse dön" veya "Kaydet ve göster" komutlarından birini seçerek dosyanıza ait bağlantı adresini öğrencilerinizle paylaşabilirsiniz.

| Kaydet ve derse dön Kaydet ve göster     | İptal |
|------------------------------------------|-------|
| Bu formda * işaretli alanlar gereklidir. |       |

## Drive Kullanarak Dosya Paylaşımı

Adım1: Arama motorunuzdan drive.google.com adresine gidiniz.

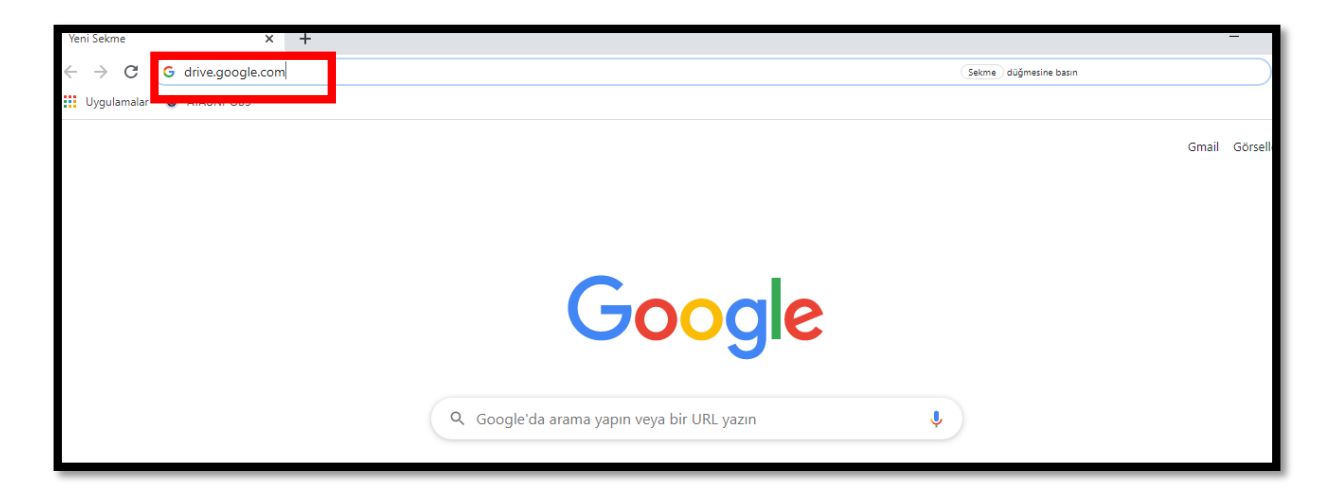

**Adım2:** Drive oturumunuzu açmak için gmail adresinizi ve şifre bilgilerinizi giriniz ve "İleri" butonuna tıklayınız.

| Google                                                                                                    |  |  |  |  |
|----------------------------------------------------------------------------------------------------|--|--|--|--|
| Oturum aç                                                                                                    |  |  |  |  |
| Google Drive'a devam et                                                                                                    |  |  |  |  |
| E-posta veya telefon                                                                                                    |  |  |  |  |
| E-posta adresinizi mi unuttunuz?<br>Bu bilgisayar sizin değil mi? Gizli oturum açmak için Misafir<br>modunu kullanın. Daha fazla bilgi |  |  |  |  |
| Hesap oluşturun İleri                                                                                                    |  |  |  |  |

Drive Q Drive'da ara Drive'ım 👻 ╋ Yeni Hızlı Erişim Δ Drive'ım ക Benimle paylaşılanlar () En son ☆ Yıldızlı BAUM BAUM Animasyon(Yazılı).m... 🚹 İnsan Bilgisayar Etkileşimi ... Ū Çöp kutusu Dün açtınız Şu kullanıcı bir yıldan uzun süre ön... Geçen yıl düzenlediniz Depolama alanı

Adım3: Drive sayfanızın sol üst tarafında bulunan "+" simgesine tıklayınız.

Adım4: Açılan listeden "Dosya yükleme" seçeneğini tıklayınız.

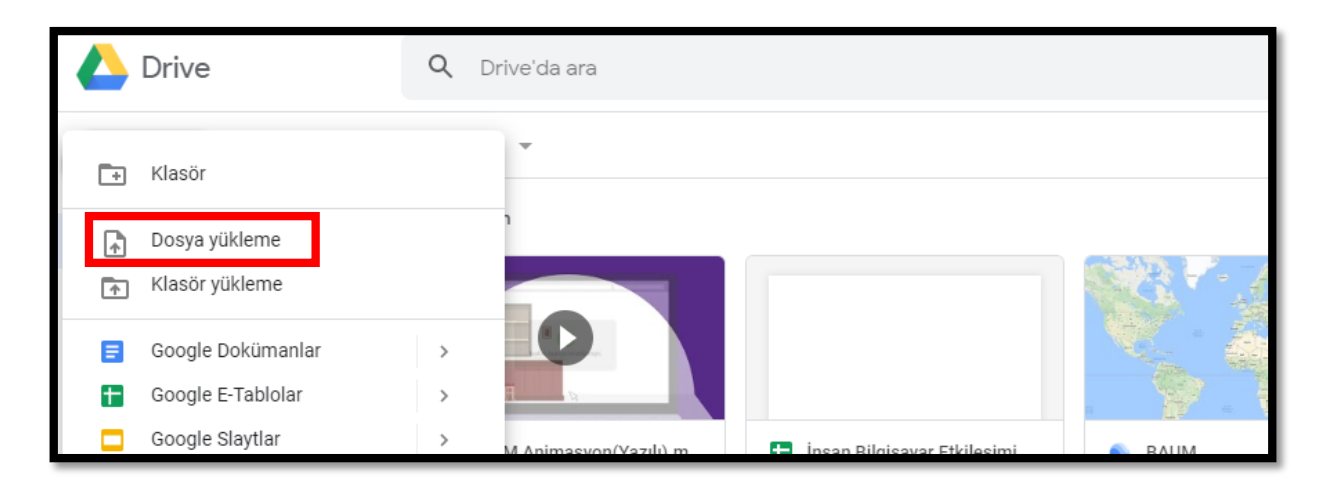

**Adım5:** Açılan pencereden bilgisayarınızda bulunan dosyalar listelenecektir. Yüklemek istediğiniz dosyayı seçerek "Aç" komutunu tıklayınız.

| Düzenle 🔻 Yeni   | klasör    |                                             |                   | ······································ |        | -                      |
|------------------|-----------|---------------------------------------------|-------------------|----------------------------------------|--------|------------------------|
| 📃 Masaüstü 🦻     | • ^ _ /   | Ad                                          | Değiştirme tarihi | Tür 🧨                                  | •      | •                      |
| 🕂 İndirilenler 🧳 | e         | BAUM                                        | 25.03.2020 10:10  | Dosya klasörü                          |        |                        |
| 🔮 Belgeler 🧳     | e         | Deney                                       | 3.03.2020 22:28   | Dosya klasörü                          |        |                        |
| 📰 Resimler 🗦     | e         | serial port                                 | 3.03.2020 17:35   | Dosya klasörü                          |        |                        |
| Deney            |           | ATABAUM                                     | 25.03.2020 10:06  | MP4 Dosyası                            |        |                        |
| İndirilenler     | 2         | 💼 Birim Sorumluları İçin DBS Kullanım Kılav | 24.03.2020 14:37  | Microsoft Word B                       |        |                        |
| Instagram        |           | 👼 Birim Sorumluları İçin DBS Kullanım Kılav | 24.03.2020 14:37  | PDF Dosyası                            | -      | CONR April             |
| Serve informat   | . (       | 📴 data                                      | 17.01.2020 21:11  | PDF Dosyası                            |        |                        |
| Sosyo morma      |           | 📄 Drive video yükleyip DBS'den Paylaşma     | 25.03.2020 09:49  | Microsoft Word B                       |        | A CONTRACTOR           |
| len OneDrive     | 2         | Highlights_v2                               | 24.03.2020 17:32  | Microsoft Word B                       |        |                        |
| Ru bilgicavar    | 2         | Highlights_v3                               | 24.03.2020 18:27  | Microsoft Word B                       |        |                        |
| 🛄 bu biigisayar  | 2         | Lineer_Programlama                          | 13.01.2020 18:40  | Microsoft Word B                       |        |                        |
| 💣 Ağ             | ~ <       | A Microsoft Edge                            | 7 01 2020 12:57   | Kisavol >                              | şimi   | S BAUM                 |
|                  | Dosya adı | :                                           | ✓ Tüm Dosyalar    | · · · ·                                | üre ön | Geçen yıl düzenlediniz |
|                  |           |                                             | Aç                | İptal                                  | Sahibi | Son dečistii           |

**Adım6:** Ekranın sağ alt tarafında dosya yükleme işleminin ilerleyişi gösterilecektir. Yükleme tamamlandığında bilgilendirileceksiniz.

|   | Drive                                  | Q Drive'da ara                          |                                                        |                            | •                              | 0                                                         | (i)<br>(i) | *** | E   |
|---|----------------------------------------|-----------------------------------------|--------------------------------------------------------|----------------------------|--------------------------------|-----------------------------------------------------------|------------|-----|-----|
| + | Yeni                                   | Drive'ım 👻                              |                                                        |                            |                                |                                                           | ⊞          | ()  | 31  |
| • | Drive'ım                               | Hızlı Erişim                            |                                                        |                            |                                |                                                           |            |     | Ø   |
| බ | Benimle paylaşılanlar                  |                                         |                                                        |                            |                                | 00007200                                                  | -          |     | 0   |
| 0 | En son                                 |                                         |                                                        |                            |                                | Doğu Anadal Asasel 22<br>Kariyer Fluor<br>05-08 Hent zuzd |            | 0   |     |
| ☆ | Yıldızlı                               | F F B                                   |                                                        |                            | . Y. 🕂 🤞                       |                                                           |            |     | +   |
| Ū | Çöp kutusu                             | BAUM Animasyon(Yazılı).m<br>Dün açtınız | 🚹 İnsan Bilgisayar Etk<br>Şu kullanıcı bir yıldan uzun | i <b>leşimi</b><br>süre ön | BAUM<br>Geçen yıl düzenlediniz | DAKAF Projeler.mp4<br>Geçen ay açtınız                    |            |     |     |
|   | Depolama alanı                         | Ad 个                                    |                                                        | Sahibi                     | Son değiştirilme               | tarihi Dosya boyutu                                       |            |     |     |
|   | alanının 5,5 GB kadarı<br>kullanılıyor | Google Earth                            |                                                        | ben                        | 11 Şub 2020 ber                | i                                                         |            |     |     |
|   | Depolama alanı satın al                | [Kenneth_CLaudon,_Jane_PI               | _audon]_Essentials.pdf 🚢                               | ben                        | 18 Mar 2020 ba                 | 9 91 MD                                                   |            |     |     |
|   |                                        | 13. Ünite.docx                          |                                                        | ben                        | 31 May 2015                    | 1 öğe yükleniyor                                          |            | ~   | ×   |
|   |                                        | 2019 Takvimi                            |                                                        | ben                        | 19 Mar 2019                    | 2 dakika kaldı                                            |            | İF  | TAL |
|   |                                        | 5000035469-5000050101-1-05              | adf                                                    | hen                        | 2 Mar 2015 bas                 | ATABAUM.mp4                                               |            | (   | 0   |

Adım7: Sayfanızı yenilediğinizde yüklediğiniz dosyanız Hızlı erişim bölümünde yer alacaktır. Dosyanızın bağlantı adresini almak için dosya üzerinde sağ tıklayarak "Paylaşılabilir bağlantıyı al" seçeneğini tıklayınız.

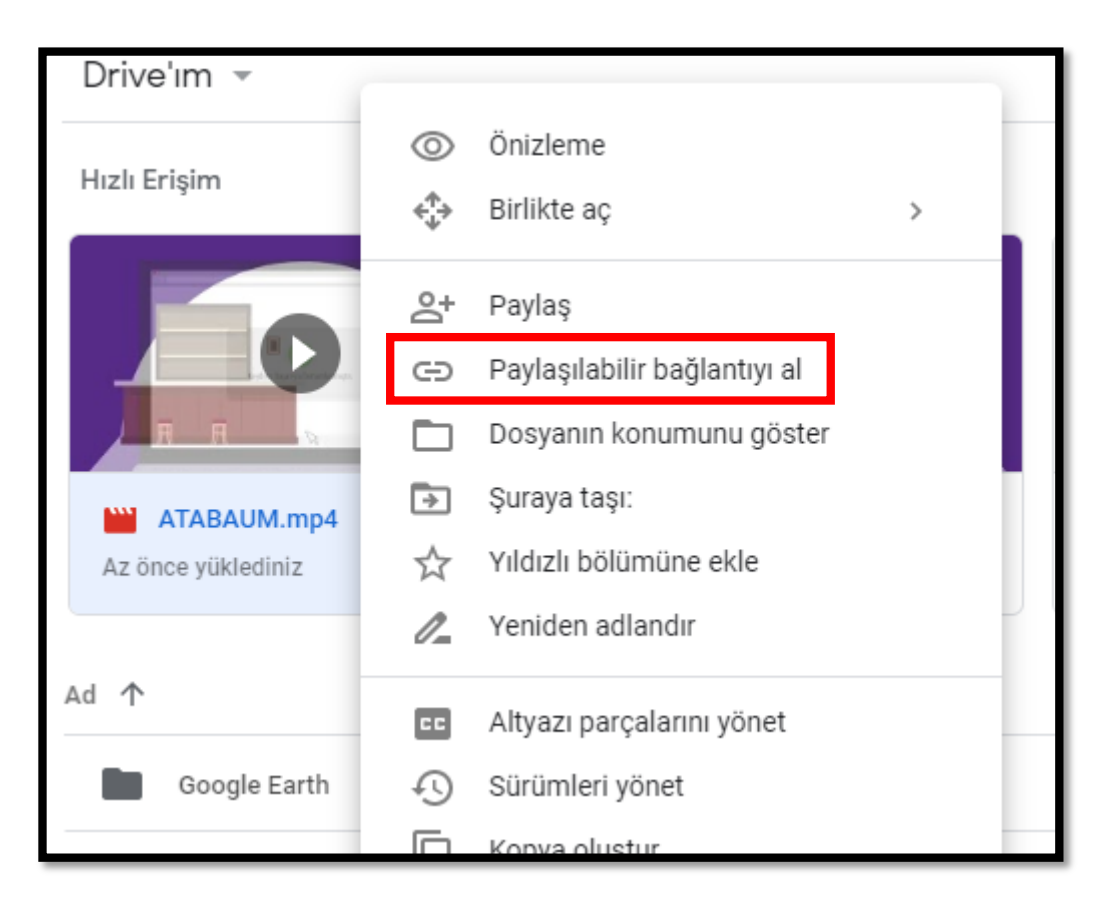

**Adım8:** Paylaşılabilir bağlantıyı aldıktan sonra bağlantı paylaşımının açık olduğuna dair bilgilendirmeleri kontrol etmelisiniz. Bağlantı paylaşımı açık değilse açmalısınız.

| )<br>☆<br>□ | Yıldızlı<br>Çöp kutusu                                                                                          | ATABAUM.mp4                                                                                                    | BAUM Animasyon(Yazılı).m<br>Geçen hafta açtınız                                  |  |  |  |
|-------------|----------------------------------------------------------------------------------------------------|----------------------------------------------------------------------------------------------------|----------------------------------------------------------------------------------|--|--|--|
|             | Depolama alanı<br>Toplam 15 GB depolama<br>alanının 5,6 GB kadarı<br>kullanılıyor<br>Depolama alanı satın al    | Ad ↑<br>Bağlantı paylaşın<br>Bağlantıya sahip o<br>https://drive.goog<br>Paylaşım ayarları<br>W 13. Ünite.docx | nı açık cə<br>blan herkes görüntüleyebilir<br>gle.com/open?id=1qRSuyK ben<br>ben |  |  |  |
| Ba<br>gö    | Bağlantı paylaşımı açık. Artık bağlantıya sahip olan herkes       GERİ AL ×         görüntüleyebilir.       ben |                                                                                                    |                                                                                  |  |  |  |

**Adım9:** DBS'ye giriş yapınız ve ilgili haftada "yeni bir etkinlik ya da kaynak ekle" seçeneğini tıklayınız.

| ⊕ 13 Nisan - 19 Nisan 🖉 | Düzenle 👻                             |
|-------------------------|---------------------------------------|
|                         | + Yeni bir etkinlik ya da kaynak ekle |
| ⊕ 20 Nisan - 26 Nisan 🗷 | Düzenle 👻                             |
|                         | + Yeni bir etkinlik ya da kaynak ekle |
| ⊕ 27 Nisan - 3 Mayıs 🗷  | Düzenle 👻                             |
|                         | + Yeni bir etkinlik ya da kaynak ekle |
| ⊕ 4 Mayıs - 10 Mayıs 🖉  | Düzenle 👻                             |
|                         | + Yeni bir etkinlik ya da kaynak ekle |

**Adım10:** Açılan ekranda Kaynaklar bölümünde URL seçeneğini tıklayıp "Ekle" butonunu tıklayınız.

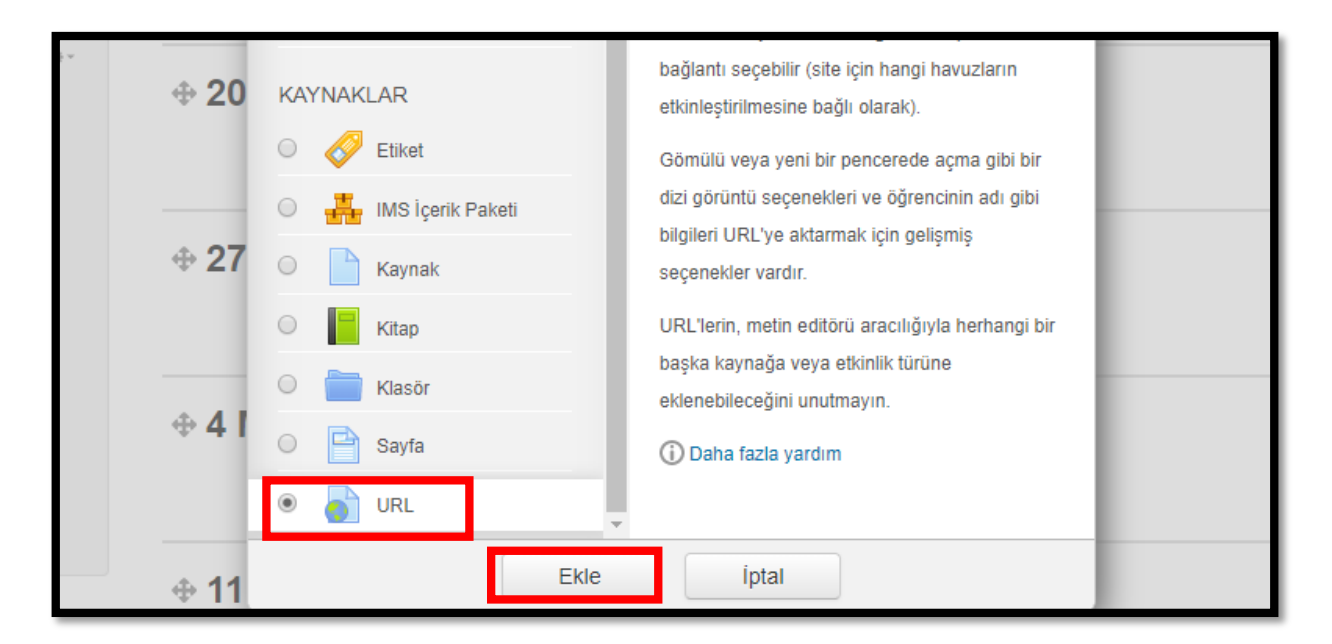

**Adım11:** Açılan sayfada dosya adınızı yazınız ve Harici URL bölümüne sağ tıklayarak "Yapıştır" komutunu tıklayınız.

| ▼ Genel      |            |                     |                           |                    |
|--------------|------------|---------------------|---------------------------|--------------------|
| Ad *         | BAUM       |                     |                           |                    |
| Harici URL * | Buraya bir | değer girmelisiniz. |                           |                    |
|              |            | Emoji               | Win+Dönem                 | Bir bağlantı seçin |
| Açıklama     |            | Geri al<br>Yinele   | Ctrl+Z<br>Ctrl+ÜstKrktr+Z |                    |
|              |            | Kes                 | Ctrl+X                    |                    |
|              |            | Kopyala<br>Yapıştır | Ctrl+C<br>Ctrl+V          |                    |
|              |            | Düz metin olarak    | yapıştır Ctrl+ÜstKrktr+V  |                    |

**Adım12:** Sayfanın alt tarafında bulunan "Kaydet ve derse dön" veya "Kaydet ve göster" komutlarından birini seçerek dosyanıza ait bağlantı adresini öğrencilerinizle paylaşabilirsiniz.

| Kaydet ve derse dön Kaydet ve göster     | Íptal |
|------------------------------------------|-------|
| Bu formda * işaretli alanlar gereklidir. |       |